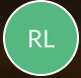

**Rebecca Langford** 

## QUICK REFERENCE GUIDE - How to download documents, permits and certificates

How to download documents, permits and certificates

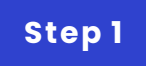

## **Receiving Application Services email notifications**

| PlanBuild<br>TASMANIA                                                                                                    | Example User                    |
|----------------------------------------------------------------------------------------------------|---------------------------------|
| The following task for Granny house at : TAS 7018 has been assigned to you in Planbuild.                                                                                                    | Search                          |
| Task: Respond to request                                                                                                    |                                 |
| Description: Please review and respond to the request for information. You can upload any documents requested by the assessor. When your response of the second second sec | and a second a second assessor. |
| Log in to see the details.                                                                                                    |                                 |
|                                                                                                    |                                 |
| DISCLAIMER                                                                                                    |                                 |

This is an automated email generated by PlanBuild Tasmania. If you have received the transmission in error, please ignore this email.

When there's a determination for the Application, you will receive an email notification. Go to the determination via the link in the notification. Alternatively, you can enter the Sub Project page from the dashboard, where you can see the application status.

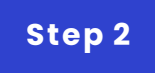

## **Application summary**

| â                                                                                                    | PROPERTY 44 45 7008                                                        |               | Property Information                                         | 1                    |                                                           |   |             |              |  |
|----------------------------------------------------------------------------------------------------|----------------------------------------------------------------------------|---------------|--------------------------------------------------------------|----------------------|-----------------------------------------------------------|---|-------------|--------------|--|
|                                                                                                    |                                                                            |               | TITLE                                                        | LGA<br>Hobart        |                                                           |   |             |              |  |
|                                                                                                    |                                                                            |               | PLANNING SCHEME                                              | LOCALITY<br>New Town |                                                           |   |             |              |  |
|                                                                                                    | PROJ-2023-TABI                                                             |               | PLANNING ZONES<br>10.0 General Residential<br>PLANNING CODES |                      |                                                           |   |             |              |  |
|                                                                                                    | PLANNING SUMMARY                                                           |               |                                                              |                      | Δ                                                         | _ |             | _            |  |
|                                                                                                    | Draft<br>Started: 31/07/2023 [Completed: 31                                | 107/2023      | Submitted<br>Started: 31/07/2023   Completed: 31/07/20       | 23                   | Assessment<br>Started: 31/07/2023   Completed: 31/07/2023 | > | Determined  | 1            |  |
| Planning Permit                                                                                                    |                                                                            |               |                                                              |                      |                                                           |   |             |              |  |
| Determined Summary                                                                                                    |                                                                            |               |                                                              |                      |                                                           |   |             |              |  |
| Start D<br>Compl<br>By: HO                                                                                                    | ate: 31 Jul 2023, 11:34 am<br>eted Date: 31 Jul 2023, 11:34 am<br>BART LGA |               |                                                              |                      |                                                           |   | в           | Download PDF |  |
| Payments exist for this application. Find more information here.                                                                        |                                                                            |               |                                                              |                      |                                                           |   |             |              |  |
| Determined Document Pack C                                                                                                    |                                                                            |               |                                                              |                      |                                                           |   |             |              |  |
| Below are documents uploaded or selected to form part of this application or assessment. Please use the download icon to view the file. |                                                                            |               |                                                              |                      |                                                           |   |             |              |  |
| Showin                                                                                                    | ng l to l of l entries                                                     |               |                                                              |                      |                                                           |   |             |              |  |
| Versi                                                                                                    | ion Document Date                                                          | Document Type | Description                                                  |                      | Filename (size)                                           |   | Prepared By |              |  |
| 1                                                                                                    | 17/07/2023                                                                 | Other         | Doc added by applicant                                       |                      | Schedule_1_Single_Storey.pdf (3 MB)                       |   | Owner User  | *            |  |
|                                                                                                    |                                                                            |               |                                                              |                      |                                                           |   |             | Download All |  |

A. In the Application Summary, you will see that the application status is now 'Determined'.

B. You can download the permit / certificate on this page.

C. Documents uploaded or selected to form part of this application or assessment are also available for download for users with suitable roles.

We can put other QRGs here if needed.

GO TO LOCATION 1